# 使用Cisco Prime Infrastructure 3.x調配和配置網 狀AP。

# 目錄

簡介 必要條件 需求 採用元件 背景資訊 根存取點(RAP) 網狀存取點(MAP) 設定 步驟1.在Prime基礎設施上設定WLC的Telnet/SSH和SNMP連線。 步驟2.在Prime基礎設施中設定WLC模板。 配置網狀全域性設定。 將網狀AP的MAC地<u>址新增到控制器的MAC過濾器。</u> 步驟3.在Prime基礎設施中設定AP模板。 步驟4.為Prime Infrastructure for WLC或AP中缺少的任何選項設定CLI模板。 步驟5.檢視和部署已配置的模板。 驗證 驗證網狀AP狀態。 驗證已部署模板的作業狀態。 疑難排解 案例1.質數:作業儀表板"錯誤:執行命令「」時連線超時 案例2.質數:作業儀表板「錯誤:執行命令「」時連線已關閉 相關資訊

# 簡介

本檔案介紹如何使用Cisco Prime Infrastructure 3.x布建和設定Cisco Mesh存取點(AP)。

# 必要條件

## 需求

思科建議您瞭解以下主題:

• 在Prime Infrastructure 3.x上部署配置模板

## 採用元件

本文中的資訊係根據以下軟體和硬體版本:

• Prime基礎架構3.x

• Cisco無線Lan控制器

本文中的資訊是根據特定實驗室環境內的裝置所建立。文中使用到的所有裝置皆從已清除(預設))的組態來啟動。如果您的網路運作中,請確保您瞭解任何指令可能造成的影響。

# 背景資訊

#### 根存取點(RAP)

根接入點有有線連線,例如從乙太網回傳到有線網路的無線區域網控制器(WLC)。

#### 網狀存取點(MAP)

網狀存取點具有連線到其WLC的無線連線。MAP通過802.11a無線電回傳使用無線連線相互通訊並 返回RAP。MAP使用思科自適應無線路徑協定(AWPP)來確定通過其他網狀無線接入點到達控制器 的最佳路徑。

## 設定

<u>無線LAN控制器Mesh網路組態範例(5.2版及更新版本)</u>檔案詳述了透過WLC布建和設定Mesh AP的案例,並且非常直截了當。但是,對於需要大量重複工作的大規模部署,Cisco Prime基礎設 施可利用其獨特功能(如裝置模板)加快部署。

#### 步驟1.在Prime基礎設施上設定WLC的Telnet/SSH和SNMP連線。

請確保在Prime上配置了正確的SSH/Telnet登入憑據以及SNMP詳細資訊。

|                  | î. | Telnet/SSH Parameters                     |                      |                        |          |
|------------------|----|-------------------------------------------|----------------------|------------------------|----------|
| * General 🗸      |    | Protocol                                  | SSH2                 |                        |          |
| • SNMP           | 1  | 1.40                                      | * CLI Port           | 22                     |          |
| Juliu V          | 1  |                                           | * Timeout            | 60                     | (Secs)   |
| Telnet/SSH 🗸     | •  | Username                                  | admin                |                        | ]        |
|                  | 1: | Password                                  |                      |                        | 1        |
| нттр/нттрз 🗸     |    | Confirm Password                          |                      |                        | 1        |
| 2013 Q. 19       | 1  | Enable Password                           |                      |                        | 0        |
| Civic Location 🗸 |    | Confirm Enable Password                   |                      |                        | 1        |
| wic Location     | J  | Confirm Enable Password                   |                      |                        | ]        |
|                  |    | * Note:Not providing Telnet/SSH credentia | als may result in pa | irtial collection of i | nventory |

#### 按sync鍵並確保配置副本是最新的。

| + |       | Admin State  | Sync          | Groups & Sites |          | Export Device | Show                  | Ouick Filter  |            | - <b>V</b> |
|---|-------|--------------|---------------|----------------|----------|---------------|-----------------------|---------------|------------|------------|
|   | Reach | Admin Status | Device Name A | IP Address     |          | DNS Name      | Device Type           | Last Inventor | y Col      | Last Succ  |
|   |       | Managed      |               |                |          |               | Case - Casager - TD - | Wrong CLI Cre | ed (j)     | October 24 |
|   | 8     | Managed      |               |                |          |               |                       | SNMP Connec   | tiv()      | February 1 |
|   |       | Managed      | HTTS-5508     | 10.66.79.42    | <b>i</b> | 10.66.79.42   | Cisco 5508 Wirele     | Completed     | Ð          | March 6, 2 |
|   |       | Managed      | -             | 1000           |          | 100.000       | free responses        | Completed     | (j)        | March 5, 2 |
|   |       | Managed      |               |                |          |               |                       | Completed     | (j)        | March 5, 2 |
|   |       | Managed      |               |                |          |               |                       | Completed     | <i>(i)</i> | March 6, 2 |
|   |       | Managed      |               |                |          |               |                       | Completed     | <i>(i)</i> | March 5, 2 |

### 步驟2.在Prime基礎設施中設定WLC模板。

#### 配置網狀全域性設定。

導覽至Configuration > Templates > Features & Technologies > Controller > Mesh > Mesh Settings,然後設定所需的部署選項。然後按一下**另存為新模板**以儲存模板。

#### n Configuration / Templates / Features & Technologies 🔺

| emplates                                                                                                    | Templates / Features and Technologies / Controller / Mesh<br>Mesh Settings |        |
|----------------------------------------------------------------------------------------------------|----------------------------------------------------------------------------|--------|
|                                                                                                    | Save as New Template Cancel                                                |        |
| O Search All                                                                                                    |                                                                            |        |
| <ul> <li>App Visibility &amp; Control</li> <li>Controller</li> <li>802.11</li> <li>802.11a or n or ac</li> </ul> | <ul> <li>▼ Template Detail</li> <li>General</li> </ul>                     |        |
| ▶ 802.11b or g or n                                                                                              | RootAP to MeshAP Range 12000                                               | (feet) |
| Application Visibility And Control     CU                                                                        | Client Access on Backhaul Link 🛞 🗆 Enable                                  |        |
| <ul> <li>FlexConnect</li> </ul>                                                                                  | Background Scanning 🚱 🗆 Enable                                             |        |
| ► IPv6                                                                                                    | Mesh DCA Channels 🔞 🗆 Enable                                               |        |
| Location                                                                                                    | Global Public Safety Enable                                                |        |
| LyncSDN                                                                                                    | Mesh RAP Downlink Backhaul @ 5GHz                                          | •      |
| <ul> <li>Management</li> </ul>                                                                                   | Outdoor Access For UNII 1 Band Channels                                    |        |
| <ul> <li>✓ Mesh</li> <li>Mesh Settings (j)</li> </ul>                                                            | Security                                                                   |        |
| Netflow                                                                                                    | Security Mode 🕼 EAP 💠                                                      |        |
| ▶ PMIP                                                                                                    |                                                                            |        |
| <ul> <li>Security</li> </ul>                                                                                     |                                                                            |        |
| <ul> <li>System</li> </ul>                                                                                       |                                                                            |        |
| <ul> <li>Troubleshooting</li> </ul>                                                                              |                                                                            |        |

#### 將網狀AP的MAC地址新增到控制器的MAC過濾器。

# 導覽至Configuration > Templates > Features & Technologies > Controller > Security > AAA > MAC Filtering,然後新增AP的MAC地址的MAC地址。

| Configuration / Templates / Fe                                                                                                  | atures & Technologi<br>Templates / / Controller /<br>MAC Filtering | es ★<br>Security / AAA                                      |   |                            |                       |               | । छ ©<br><br>  |
|----------------------------------------------------------------------------------------------------|--------------------------------------------------------------------|-------------------------------------------------------------|---|----------------------------|-----------------------|---------------|----------------|
| · · · 🔳 🗿                                                                                                    | Save as New Template                                               | Cancel                                                      |   |                            |                       |               |                |
| Search All  PMIP Security AAA AAA Attribute List (Non-Aire( AAA Group () AAA Method List ()                                     | ✓ Template Basic<br>'Name<br>Description<br>Tags                   | 3                                                           |   | Author<br>Feature Category | root<br>MAC Filtering | * Device Type | CUWN (default) |
| General - AAA (j)                                                                                                    | <ul> <li>Template Detai</li> </ul>                                 | I                                                           |   |                            |                       |               |                |
| LDAP Servers ()<br>Local Net Users ()<br>MAC Filtering ()<br>NGWC AAA Attribute List ()<br>NGWC WebAuth Parameter<br>OpenDNS () | * MAC A<br>Profile<br>Int<br>* Desc                                | ddress<br>Name Any Profile<br>terface management<br>ription | • | 0                          |                       |               |                |

如果需要批次匯入,請按一下用紅色圓圈的按鈕,然後按照示例模板將詳細的AP資訊以清單形式顯 示為CSV檔案以供匯入。

| asic   | Import CSV File ×                                                                                                    |                             |            |  |  |  |  |  |  |  |
|--------|----------------------------------------------------------------------------------------------------|-----------------------------|------------|--|--|--|--|--|--|--|
| on     | Select File: Choose file No file chosen                                                                                                    |                             |            |  |  |  |  |  |  |  |
| gs     | *Folder                                                                                                    | AAA                         | Ŧ          |  |  |  |  |  |  |  |
|        | Footnotes<br>1. Sample csv file :                                                                                                    |                             |            |  |  |  |  |  |  |  |
| etai   | #MAC Address,Profile Name,Interface,Description<br>22:22:22:22:22:22,profile8,management,cisco<br>00:00:00:00:00:01,myprofile,int1,First filter |                             |            |  |  |  |  |  |  |  |
| IAC A  | 00:00:00:00:00:03,,,                                                                                                    | Third filter                |            |  |  |  |  |  |  |  |
| rofile | Note: MAC Address                                                                                                    | and Description are mandato | ry fields. |  |  |  |  |  |  |  |
| Desc   |                                                                                                    | ок                          | Cancel     |  |  |  |  |  |  |  |

按一下Save as New Template,在最後儲存此MAC過濾模板。

#### 步驟3.在Prime基礎設施中設定AP模板。

導覽至**Configuration > Templates > Lightweight Access Points**,然後建立一個新模板。請為RAP和 MAP建立兩個不同的模板,並將部署中使用的任何功能/設定(如使用者定義的網橋組名稱(BGN)名 稱、虛擬LAN(VLAN)支援和角色)新增到模板中。此範例顯示一個具有多個VLAN支援的MAP、兩個 介面(會在兩個連線埠上中繼幾個不同的VLAN)和一個自訂BGN(名稱為HTTS-TEST)。

| Configuration | <         | Template Basic     | AP Parameters | Mesh      | 802.11a/n/ac | 802.11a | SubBand                  | 802.11b/g/n              | 802.11a/b/g/n     | CI                    |  |
|---------------|-----------|--------------------|---------------|-----------|--------------|---------|--------------------------|--------------------------|-------------------|-----------------------|--|
| AP Source     |           | Mesh Parameters. @ | ime [         | HTTS-TEST |              | Ethe    | rnet Inte                | erfaces                  |                   |                       |  |
| AP Selection  | Data Rate |                    |               |           | v            | / Edit  |                          |                          |                   |                       |  |
|               |           | C Ethernet Bridge  | [             | Enabled   | *            |         | Interface M              | iame Mo<br>ernet0 Tru    | de VLAN<br>nk 169 | ID Trunk ID 400,401,4 |  |
| Schedule      |           | V Role             | [             | MAP       | *            |         | GigabitEth               | ernet1 Tru               | nk 168            | 410,411               |  |
| Deploy Status | 1         | Daisy Chaining     |               | Enable    |              |         | GigabitEth<br>GigabitEth | ernet2 Nor<br>ernet3 Nor | mal 0<br>mal 0    | 0                     |  |
|               |           | Preferred Parent   | t MacAddress  |           |              |         |                          |                          |                   |                       |  |
|               |           | Mesh RAP Down      | link Backhaul |           | ٣            |         |                          |                          |                   |                       |  |
|               |           | Mesh PSK Key C     | lear [        | Enable    |              |         |                          |                          |                   |                       |  |
|               |           | VLAN Support       | 6             | Enable    |              |         |                          |                          |                   |                       |  |
|               |           | Native VLAN ID     | [             | 169       |              |         |                          |                          |                   |                       |  |

該示例顯示一個具有多個VLAN支援的RAP和一個名為HTTS-TEST的自定義BGN。

若要編輯特定介面的VLAN設定,請選擇要編輯的介面,然後按一下「Ethernet Interfaces」左上角 的Edit按鈕。請注意,這裡的VLAN ID相當於WLC設定中的本地VLAN ID。中繼ID是在特定埠上需 要中繼的VLAN ID。

|               | 1               |                |          | -                 |                 |             |           |          |               |
|---------------|-----------------|----------------|----------|-------------------|-----------------|-------------|-----------|----------|---------------|
| Configuration | Template Basic  | AP Parameters  | Mesh     | 802.11a/n/ac      | 802.11a SubBand | 802.11b/g/n | 802.11a/b | /g/n CDI | P FlexConnect |
|               | Mesh Parameters | . 0            |          |                   |                 |             |           |          |               |
| AP Source     | Bridge Grou     | P Name<br>Edit |          |                   |                 | X           |           |          |               |
| AD Soloction  | 🗌 Data Rate     |                |          |                   |                 |             |           |          |               |
| AP Selection  | Ethernet Br     | idge           | ce Name  | GigabitEthernet0  |                 |             | Mode      | VLAN ID  | Trunk ID      |
| Schedule      |                 |                | Mode     | Trunk 🔻           |                 |             | Trunk     | 169      | 400,401,40    |
|               | ✓ Role          |                | Vlan ID  | 169 🔶 Nat         | ive VLan ID     |             | Trunk     | 168      | 410,411       |
| Deploy Status | Daisy Chair     | ing            | Trunk ID | 400               |                 |             | Normal    | 0        | 0             |
|               | Preferred P     | arent Ma       |          | 401               |                 | Add         | Norma     | Ŭ        | •             |
|               | Mesh RAP I      | ownlink        |          | 402<br>403<br>404 |                 | Delete      |           |          |               |
|               | Mesh PSK P      | ley Clear      |          |                   | Save            | Cancel      |           |          |               |
|               | VLAN Supp       | ort            | 🗹 Enabl  | le                | _               |             |           |          |               |
|               | Native VLAN ID  |                | 169      |                   |                 |             |           |          |               |
|               |                 |                |          |                   |                 |             |           |          |               |
|               | Save            | Cancel         |          |                   |                 |             |           |          |               |

### 步驟4.為Prime Infrastructure for WLC或AP中缺少的任何選項設定CLI模板。

由於Prime上並非所有設定都可用,因此CLI模板需要對映和自動執行幾個全域性網狀選項(如 VLAN透明)的部署流程。若要設定此部分,請導覽至Configuration > Templates > Features & Technologies > Controller > Security > AAA > MAC Filtering。若要在全域WLC設定中停用VLAN transparent, Prime中的CLI內容範例如下:

| femplates / CLI<br>CLI | Templates   |              |                  |      |                   |                     |   |
|------------------------|-------------|--------------|------------------|------|-------------------|---------------------|---|
| Save as New            | Template Ca | ancel        |                  |      |                   |                     |   |
| mpiate bas             | IC          |              |                  |      |                   |                     |   |
| * Name                 | MESH_VLAN_D | ISABLE       | Author           | root | * Device Type     | Wireless Controller | - |
| Description            |             |              | Feature Category | CLI  | OS Version        |                     | _ |
| Tags                   |             |              | 0                |      |                   |                     |   |
|                        | ail         |              |                  |      |                   |                     |   |
| mplate Deta            |             | Add Variable |                  | Ad   | d Global Variable | bal Variable        |   |
| mplate Deta            | Form View   |              |                  |      |                   |                     |   |

#### 這就是第二行需要y的原因:

(Cisco Controller) >config mesh ethernet-bridging vlan-transparent enable Changing VLAN Transparent will affect the clients connected to AP Ethernet interface. Are you sure you want to continue?  $(y/N)\mathbf{y}$ 

Vlan Transparent mode has been disabled 理想情況下,在寫入正常工作的CLI模板時,任何警告提示(例如y或N)的所有答案都應考慮在內。

**附註**:任何多行的CLI組合都需要標題<MLTCMD>和</MLTCMD>。有關如何在Prime上建立 工作CLI模板的詳細信息,請參閱本指南<u>PI 3.2.使用單行和多行命令建立使用者定義CLI模板。</u>

#### 步驟5.檢視和部署已配置的模板。

已經配置了幾種型別的模板,請在部署這些模板之前檢視所有資訊。

- •「控制器模板」下的「網格設定」模板
- CLI模板下缺少選項的CLI
- AAA模板下的MAC過濾模板
- •輕量AP模板下的RAP/MAP設定

通常,在將RAP/MAP通過有線埠連線並加入WLC之前,需要將前三個模板部署到控制器。 MAP/RAP通過有線埠加入WLC後,您可以將RAP/MAP設定從Prime基礎設施推送到AP。最後,當 MAP與有線連線斷開並通過無線回傳加入RAP時,您可以測試無線網狀網連線

## 驗證

#### 驗證網狀AP狀態。

使用本節內容,確認您的組態是否正常運作。

等待AP加入WLC時,請再次在Prime上同步**控制器**,然後導覽至**Monitor > Managed Elements > Network Devices**,然後在AP Mode列中使用關鍵字**Bridge**以篩選出任何MAP/RAP。**在**Operational Status列中登錄檔示AP已成功加入控制器。

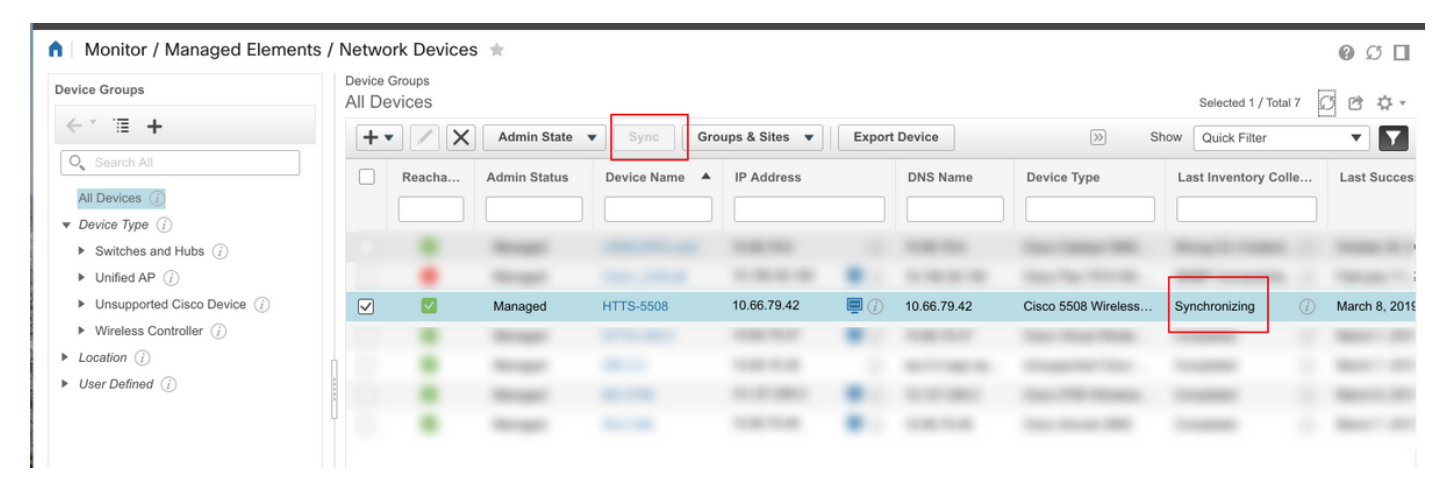

| e vilue Prime Infrastructure                                                                                                    |                                           |                      | Q ▼ Application S     | Search            | 🐥 😣 31 👘          | oot - ROOT-DOM/ | AIN 🎝  |
|----------------------------------------------------------------------------------------------------|-------------------------------------------|----------------------|-----------------------|-------------------|-------------------|-----------------|--------|
| Monitor / Managed Elements /                                                                                                    | Network Devices 🔺                         |                      |                       |                   |                   | 0               | Ø 🛛    |
| Device Groups                                                                                                    | Device Groups / Device Type<br>Unified AP |                      |                       |                   | Selected 0 /      | Total 3 💭 🖻     | ¢      |
| ←* ≣ +                                                                                                    | Sync Grou                                 | ps & Sites 🔻 Configu | re 🔻 Monitor 💌        | >>                | Show Quick Filter | •               | 7      |
| <ul> <li>Q<sub>s</sub> Search All</li> <li>All Devices (i)</li> <li>▼ Device Type (i)</li> </ul>                                  | AP Name                                   | Ethernet BaseRa      | IP Addre Controll     | Map Loc AP Gr     | ou AP Mode        | Operatio        | Admin  |
| <ul> <li>Switches and Hubs (i)</li> </ul>                                                                                         | HTTS-2702I-MESH                           | f8:0b:cb: 00:27:e3:  | 10.66 (i) 10.66.79.42 | Unassigned Mesh-A | AP Bridge         | Registered      | Enable |
| Unified AP                                                                                                    | HTTS-2702I-RAP                            | 70:db:98: 00:27:e3:  | 10.66 (i) 10.66.79.42 | Unassigned Mesh-A | AP Bridge         | Registered      | Enable |
| <ul> <li>Unsupported Cisco Device (i)</li> <li>Wireless Controller (i)</li> <li>Location (i)</li> <li>User Defined (i)</li> </ul> | HTTS-3602I-RAP                            | 60:73:5c: 34:a8:4e:  | 10.66 () 10.66.79.42  | St Leona Mesh-A   | AP Bridge         | Registered      | Enable |

# 要檢查MAP的父項或RAP的任何子項,請導航到**網格>網格連結**以瞭解更多詳細資訊。如果要為特定MAP設定首選父級,請轉至上一節的步驟3並配置首選父級。

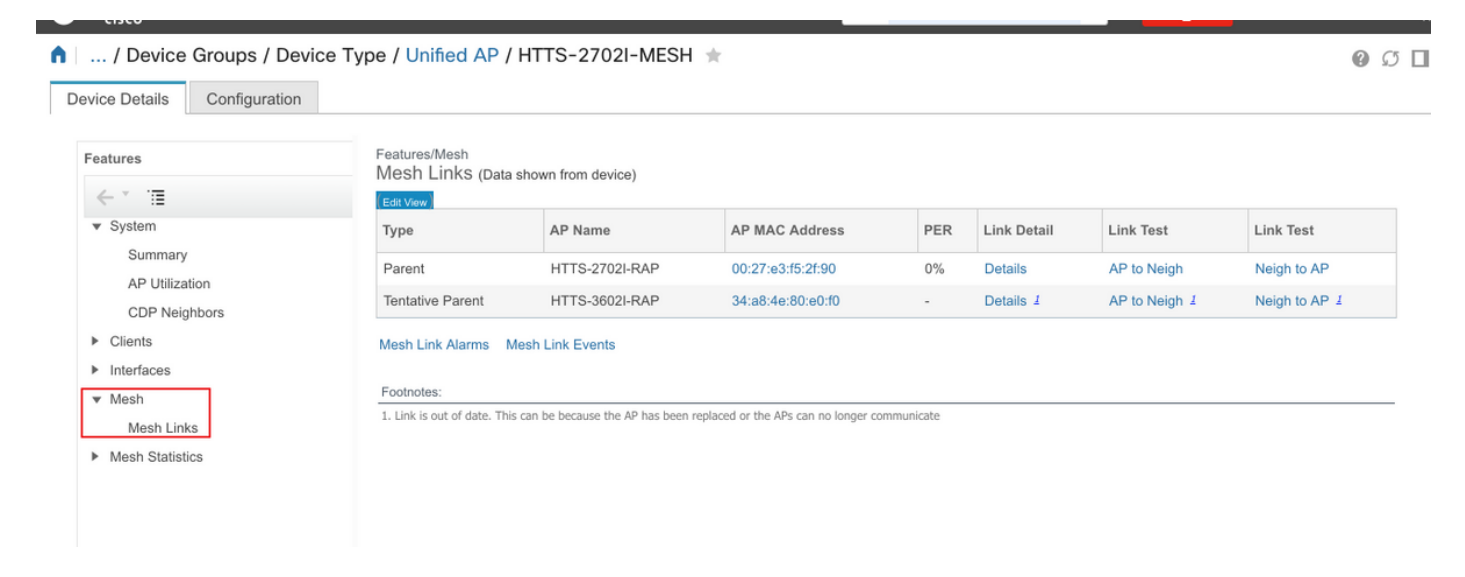

## 驗證已部署模板的作業狀態。

#### 要檢視每個模板的部署作業的狀態,請導航到管理>儀表板>作業儀表板>(已部署模板的名稱)

| n          | Administration / Dashboards / Job Dashboard / Mesh-VLAN_Trans_disable_2 🖈 |       |              |        |                    |                             |                                 |  |                  |          |            | σロ      |    |
|------------|---------------------------------------------------------------------------|-------|--------------|--------|--------------------|-----------------------------|---------------------------------|--|------------------|----------|------------|---------|----|
| 'Re<br>'De | scription' N/A                                                            |       |              |        |                    |                             |                                 |  |                  |          |            |         |    |
| Sh         | owing latest 5 Job instances                                              | Sh    | now All      |        |                    |                             |                                 |  |                  |          | Total 1 💭  | 50      | ¢٠ |
|            |                                                                           |       |              |        |                    |                             |                                 |  |                  | Show All |            | Ŧ       | Y  |
|            | Run ID                                                                    | ٣     | Status       |        | Duration(hh:mm:ss) |                             | Start Time                      |  | Completion Time  |          |            |         |    |
| •          | 130281715                                                                 |       | 😣 Failure    |        | 00:05:01           |                             | 2019-03-06 13:35                |  | 2019-03-06 13:40 |          |            |         |    |
|            | Job summary Failed deployme                                               | nt on | 1 device(s). |        |                    |                             |                                 |  |                  |          |            |         |    |
|            | Job Results for Mesh-VL/                                                  | N_    | Trans_disab  | le     |                    |                             |                                 |  |                  |          | т          | fotal 1 | ¢  |
|            | Device                                                                    |       |              | Status |                    | Transcript                  |                                 |  |                  |          |            |         |    |
|            | 10.66.79.42                                                               |       | (j)          | Failed |                    | Error : Connection timed of | out while executing the command |  |                  |          | <i>(i)</i> |         |    |

# 疑難排解

本節提供的資訊用於對組態進行疑難排解。

案例1.質數:作業儀表板"錯誤:執行命令「」時連線超時

請檢查CLI模板中的命令,並確保在模板中有多個命令時包含MLTCMD標頭。

### 案例2.質數:作業儀表板「錯誤:執行命令「」時連線已關閉

請檢查WLC的Telnet/SSH憑證,並確保選擇了正確的協定。

# 相關資訊

- PI 3.2.使用單行和多行命令建立使用者定義的CLI模板
- <u>5.2及更新版本的無線LAN控制器網狀網組態範例</u>
- 技術支援與文件 Cisco Systems